# Handleiding leerbedrijvenportaal

Alle informatie van bij uw bedrijf geplaatste 'Monteurs in opleiding' (IW'ers) in één portaal!

> Omdat opleiden werkt!

#### iwnederland.nl

## Inhoud

| Inloggen                                | 2 |
|-----------------------------------------|---|
| Tegel                                   | 3 |
| Home pagina                             | 4 |
| Controle Uren                           | 5 |
| Aanvraag plaatsings-<br>overeenkomst    | 5 |
| Plaatsingsovereen-<br>komst controleren | 6 |

| Invullen plaatsings-<br>overeenkomst   | 7  |
|----------------------------------------|----|
| Overeenkomst versturen                 | 9  |
| Goedkeuring plaatsings<br>overeenkomst | 10 |
| Facturen                               | 11 |
| Roosters                               | 12 |
| Documenten                             | 13 |
| Nieuws en gebruikersrechten            | 14 |

| Inloggen              |    |
|-----------------------|----|
| Omdat opleiden werkt! |    |
| Gebruikersnaam        |    |
| Gebruikersnaam        |    |
| Wachtwoord            |    |
| Wachtwoord            |    |
| Wachtwoord vergeten?  |    |
| Inloggen              |    |
| Wachtwoord wijzigen   | A. |
|                       |    |
|                       |    |

IW heeft u toegang verschaft om in te loggen op het leerbedrijvenportaal. Ga hiervoor via uw browser naar: https://portal.iwnl.nl/apps U logt in met uw gebruikersnaam (uw mailadres) en met uw wachtwoord.

Als u geen wachtwoord heeft, of u bent deze vergeten, dan kunt u deze aanvragen door te klikken op 'Wachtwoord vergeten?'

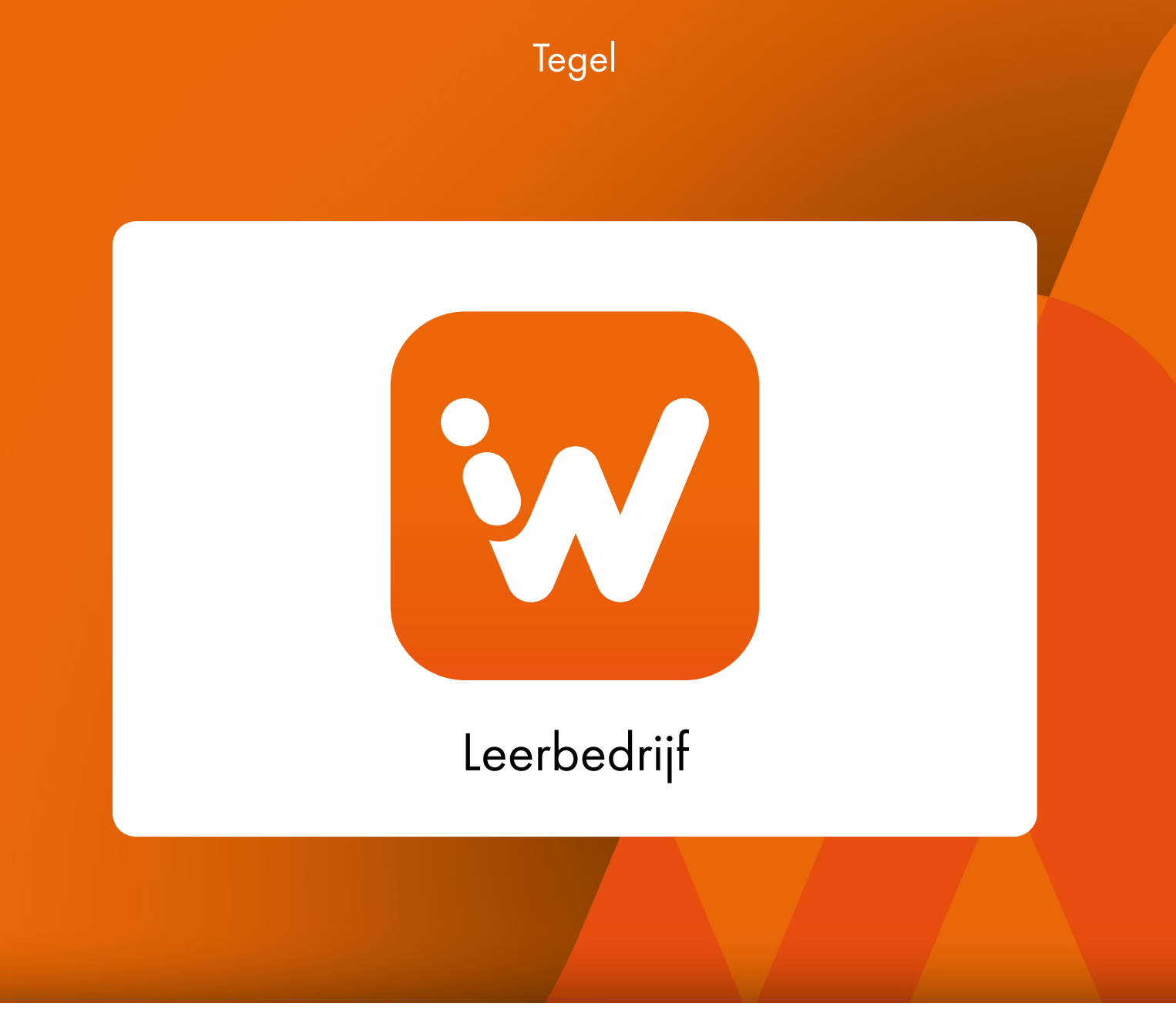

Via bovenstaande tegel krijgt u met uw inloggegevens toegang tot het leerbedrijvenportaal.

#### Home pagina

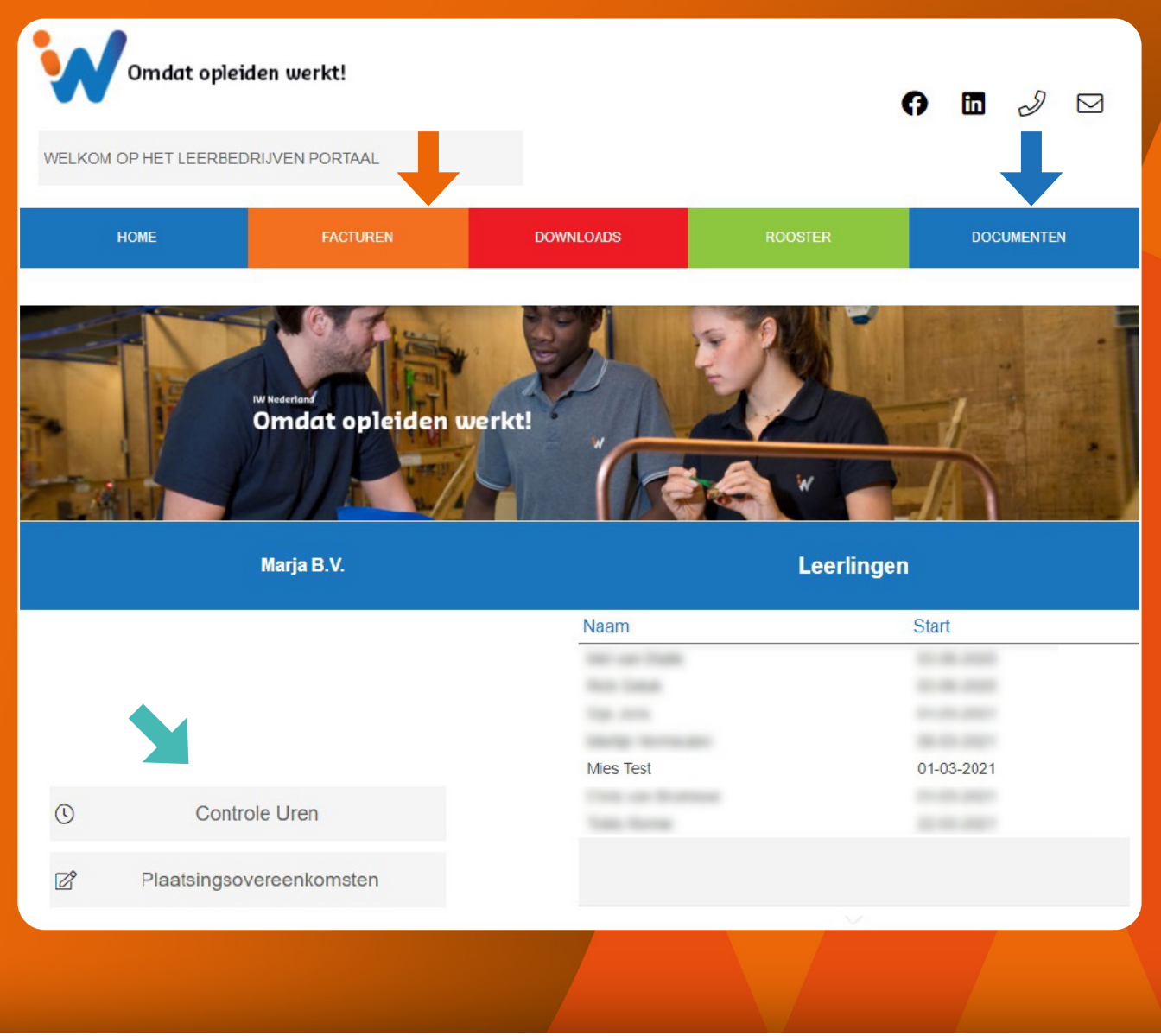

Zodra u bent ingelogd komt u op de Home pagina. U ziet uw bedrijfsnaam en de IW'ers vermeld staan die bij u geplaatst zijn.

Afhankelijk van de rechten van de betreffende gebruiker heeft men wel/geen toegang tot de menupaden 'Facturen' en 'Documenten'.

'Controle Uren' is gekoppeld aan de contactpersoon die de uren van IW'ers controleert en 'plaatsingsovereenkomsten' is gekoppeld aan degene die binnen het leerbedrijf gemachtigd is om deze te ondertekenen.

## Controle Uren / Aanvraag plaatsingsovereenkomst

| 2020-47                                                                                                    | ⊳ Nieuw       |  |  |  |
|----------------------------------------------------------------------------------------------------|---------------|--|--|--|
| 2020-46                                                                                                    | Goedgekeurd   |  |  |  |
| 2020-46                                                                                                    | 🗀 Goedgekeurd |  |  |  |
| 2020-45                                                                                                    | 🗅 Goedgekeurd |  |  |  |
|                                                                                                    |               |  |  |  |
| Van: noreply@iwnl.nl [mailto:noreply@iwnl.nl]   Verzonden: maandag 29 maart 2021 15:15   Aan: info@uwbedrijf.com   Onderwerp: Ondertekenen IW plaatsingsovereenkomst                 |               |  |  |  |
| Geachte meneer/mevrouw<br>Binnenkort start Mies Test. Daarom staat er in de IW bedrijvenportal een plaatsingsovereenkomst voor u klaar.                                              |               |  |  |  |
| Wilt u deze overeenkomst voor akkoord digitaal ondertekenen? Log dan in op de IW <u>bedrijvenportal</u> en klik op het onderdeel "plaatsingsovereenkomst".<br>Alvast hartelijk dank! |               |  |  |  |
| Met vriendelijke groet,<br>IW IWBZ Detacheren/Opleiden                                                                                                    |               |  |  |  |
|                                                                                                    |               |  |  |  |

Als u op 'Controle Uren' klikt, komt u in het scherm om uren te controleren. Status 'Nieuw' is een weekstaat die nog goedgekeurd moet worden.

| 7 |  |
|---|--|
|   |  |

Wordt er een IW'er bij uw leerbedrijf geplaatst dan maakt IW een plaatsingsovereenkomst aan. Zodra deze is aangemaakt ontvangt u van IW een *noreply*-mailbericht met de melding dat er een plaatsingsovereenkomst in het leerbedrijvenportaal ter ondertekening klaar staat.

#### Plaatsingsovereen controleren

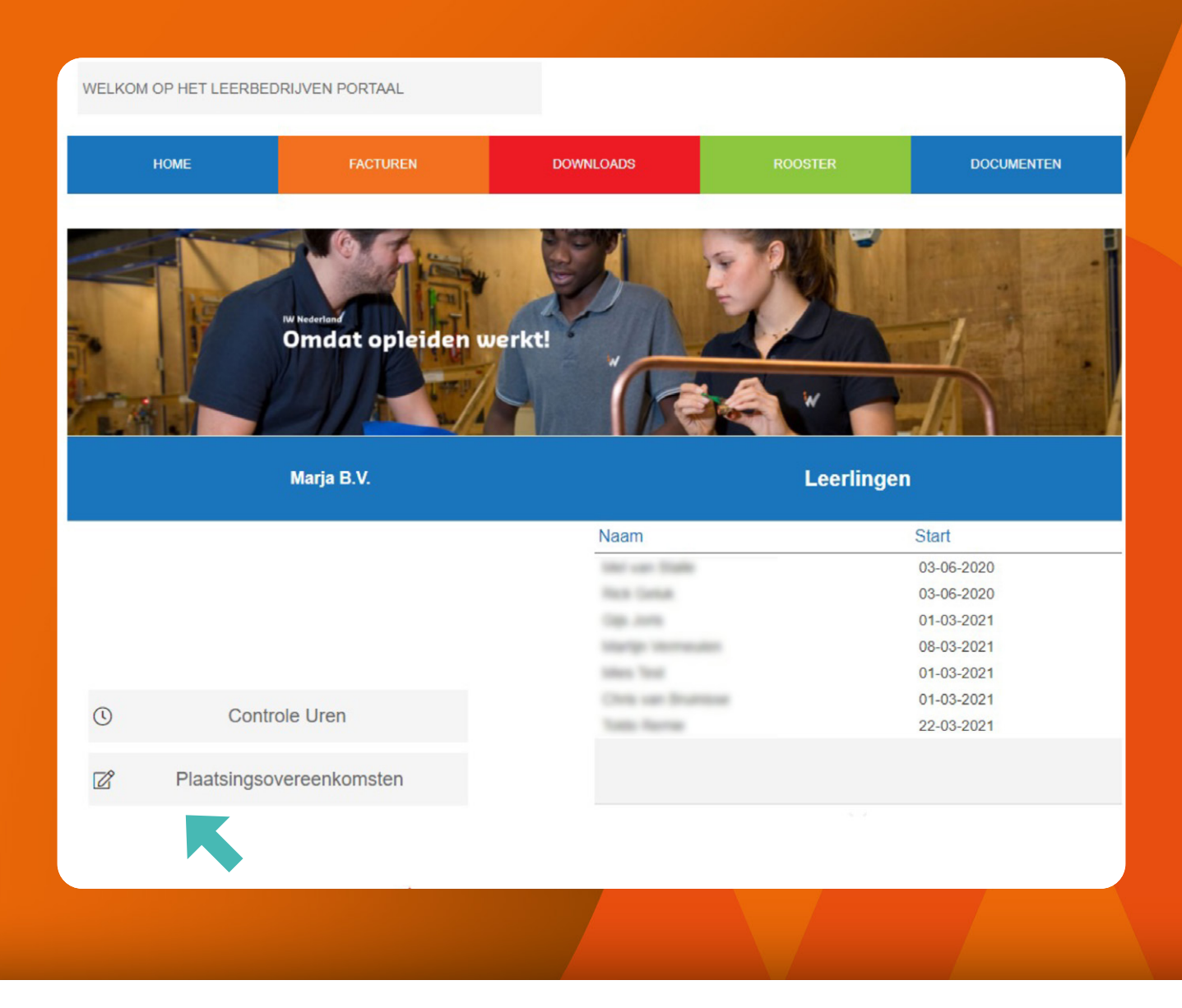

Vanuit de Home pagina van het portaal kunt u de plaatsingsovereenkomst controleren, verder invullen en ter goedkeuring ondertekenen. Klik hiervoor op het potloodje bij de menu-optie 'plaatsingsovereenkomsten'.

## Invullen plaatsingsovereenkomst

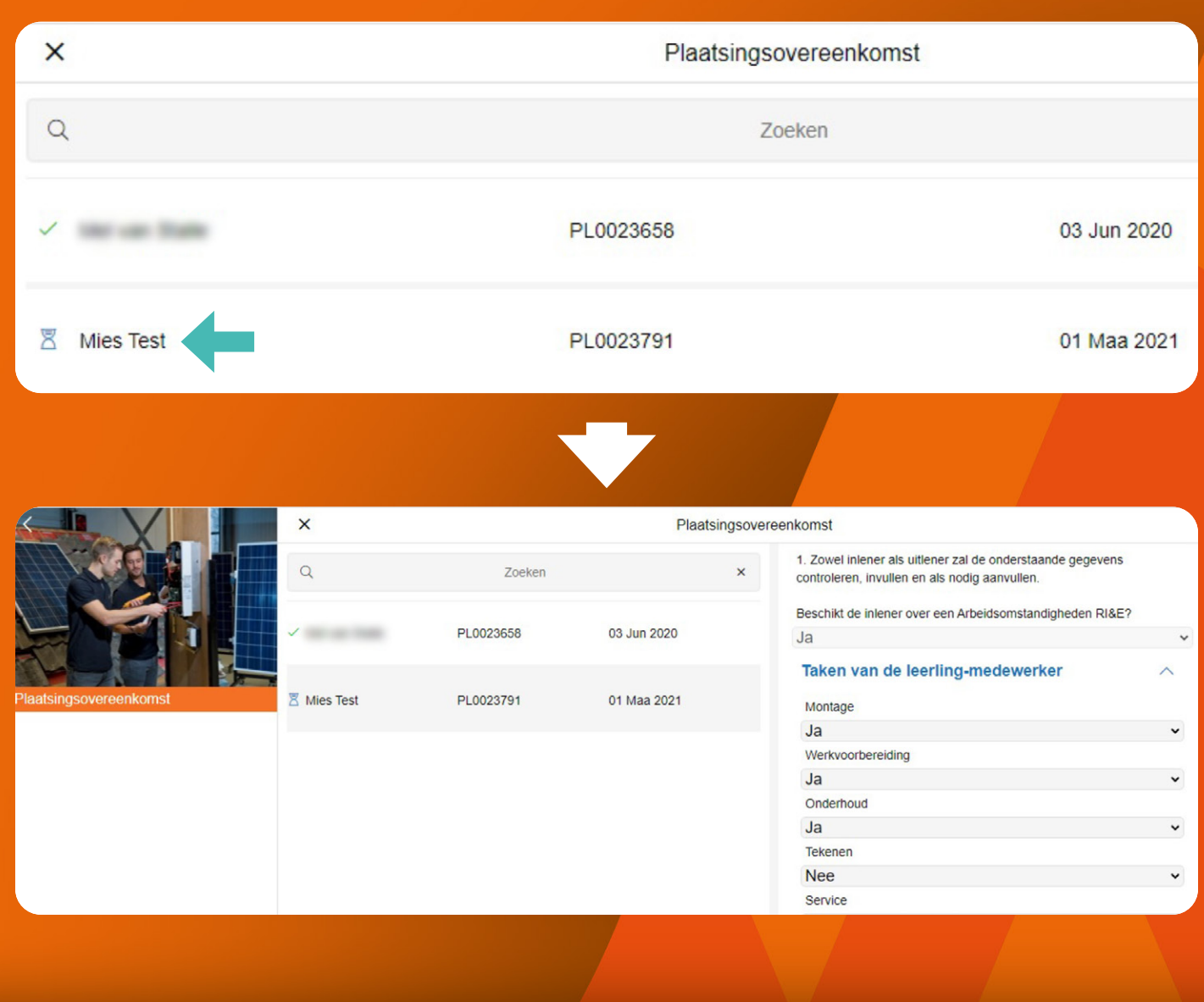

Wanneer u op de naam van de betreffende IW'er klikt, opent u de plaatsingsovereenkomst. U kunt nu alle verplichte velden invullen.

#### Invullen plaatsingsovereenkomst

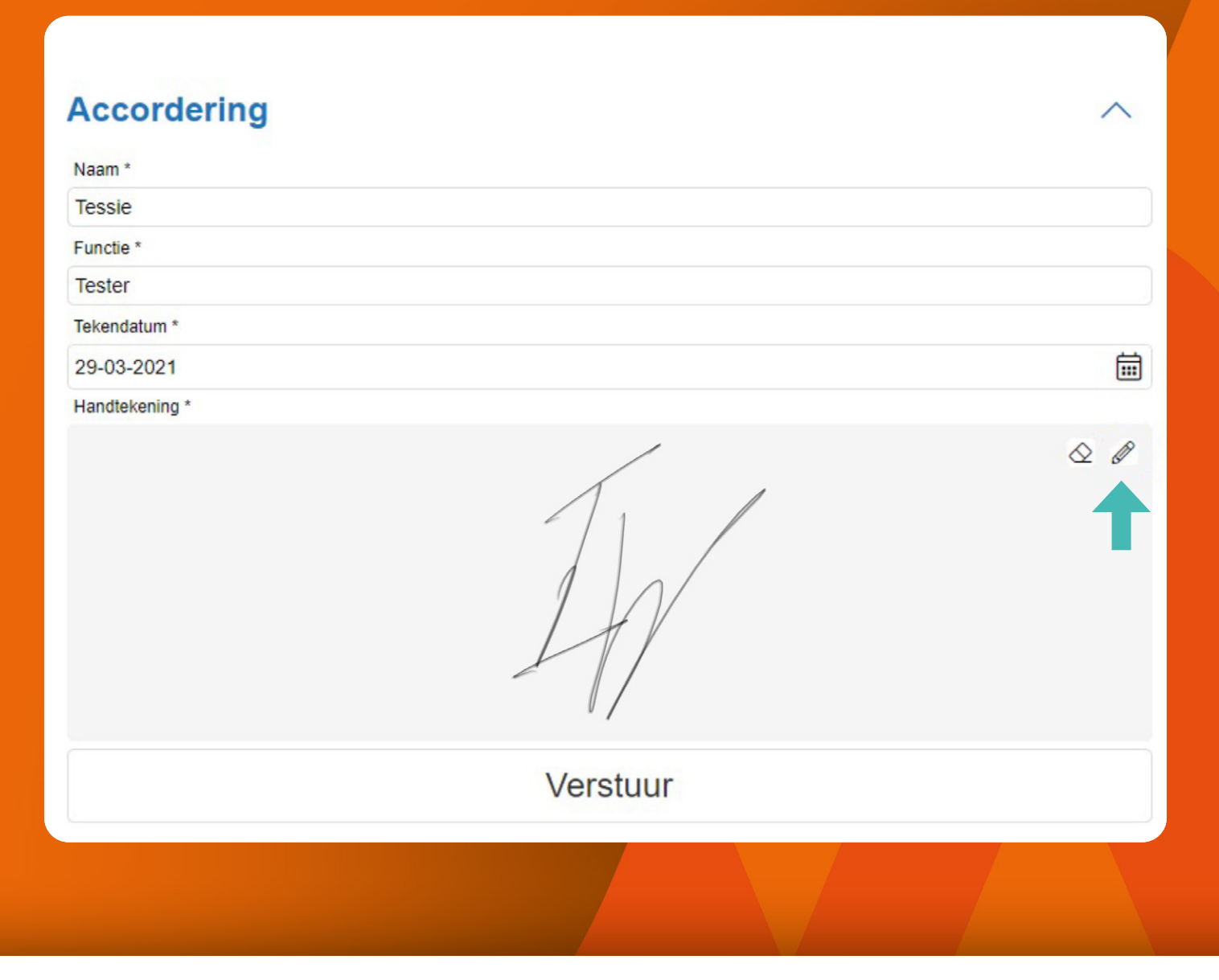

Als u de overeenkomst heeft ingevuld zet u voor akkoord uw digitale handtekening. Dat doet u door op het potloodje te klikken.

Klikt u op de knop 'Verstuur' dan wordt nog even gecontroleerd of alle verplichte velden zijn ingevuld. Is dat niet het geval dan komt er een melding:

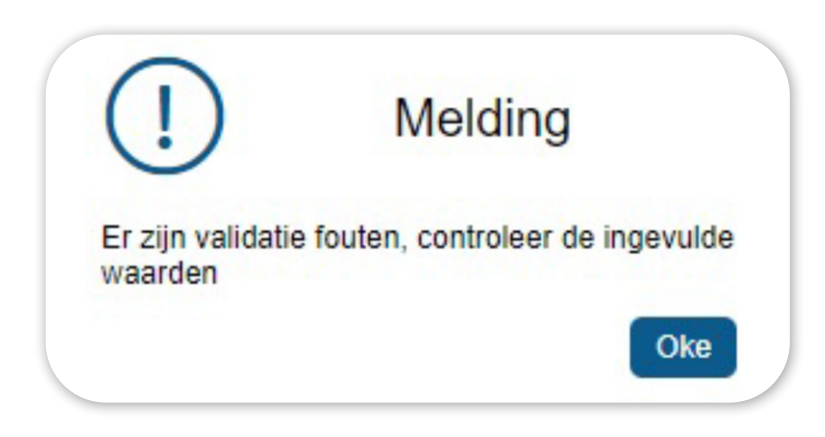

#### Overeenkomst versturen

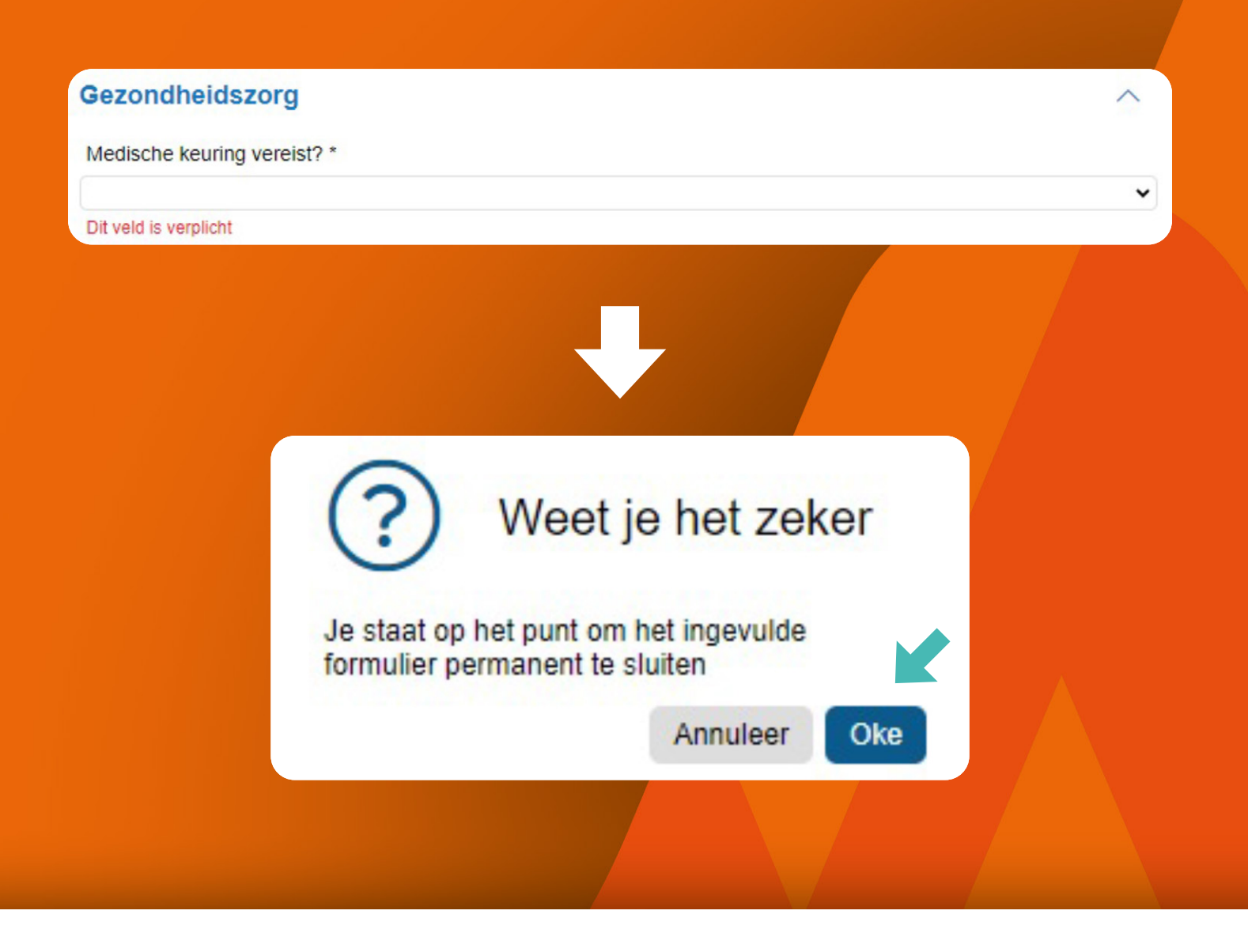

De rode tekst 'Dit veld is verplicht' geeft aan wat er nog ingevuld moet worden om de overeenkomst te kunnen versturen.

Zodra alles is ingevuld klikt u op 'Verstuur'. U krijgt nog een bevestigingsscherm. Indien akkoord, druk 'Oké'

## Goedkeuring plaatsingsovereenkomst

| ×                     |                                 | Plaatsin  | gsovereenkomst |            |
|-----------------------|---------------------------------|-----------|----------------|------------|
| ٩                     |                                 |           | Zoeken         |            |
| 🗸 line on Talla       |                                 | PL0023658 |                | 03 Jun 202 |
| ✓ Mies Test           |                                 | PL0023791 |                | 01 Maa 20  |
| WELKOM OP HET LEERBED | RIJVEN PORTAAL                  |           |                | L          |
| НОМЕ                  | FACTUREN                        | DOWNLOADS | ROOSTER        | DOCUMENTER |
|                       | W Rederland<br>Omdat opleiden t | werkt!    |                |            |

Zodra u op 'Oké' klikt, is de plaatsingsovereenkomst goedgekeurd en komt deze bij IW als getekend retour in het systeem.

Er staat nu ook een groen vinkje voor de naam van de IW'er.

2 De plaatsingsovereenkomst is vervolgens zichtbaar boven in het menu in het onder de knop 'Documenten'.

#### Facturen

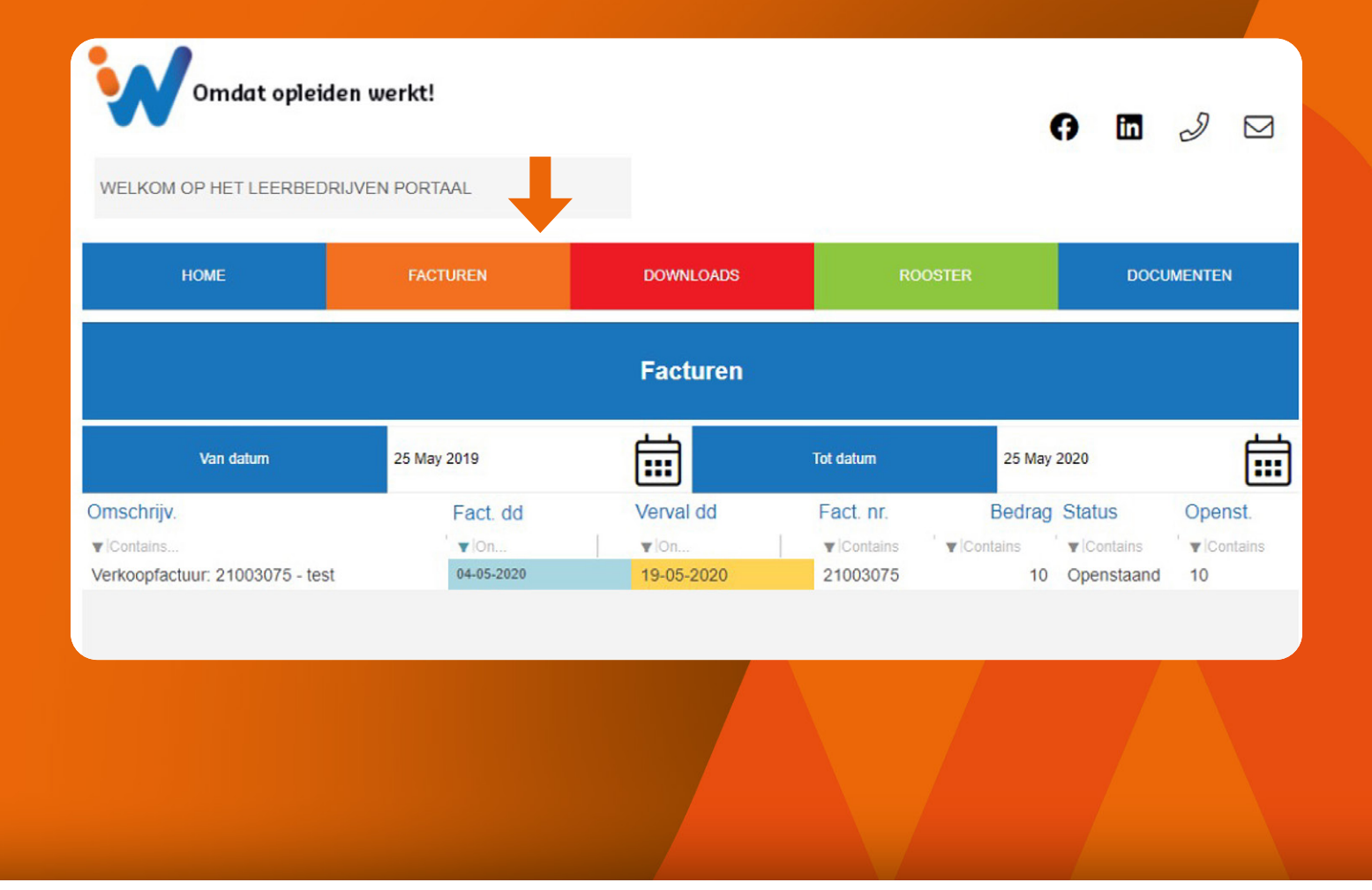

Naast het goedkeuren van uren en het ondertekenen van de plaatsingsovereenkomsten is er ook de mogelijkheid om via het portaal facturen in te zien. U moet hier dan wel de rechten voor hebben. Klikt in het bovenmenu op 'Facturen'.

In de kolom 'Verval dd' wordt via een kleur-indicatie weergegeven wat de status van de openstaande post is:

- Is de vervaldatum nog niet verstreken, dan is de achtergrondkleur wit.
- Is de vervaldatum verstreken is, dan is de achtergrondkleur geel
- Is de vervaldatum meer dan 7 dagen geleden, dan is de achtergrondkleur rood

Door op een factuur te klikken wordt de PDF hiervan gedownload.

#### Roosters

|            | <b>it opleiden werkt!</b><br>Leerbedrijven portaal |           | +       | 9 🖿 🤌 🖂    |
|------------|----------------------------------------------------|-----------|---------|------------|
| HOME       | FACTUREN                                           | DOWNLOADS | ROOSTER | DOCUMENTEN |
|            |                                                    | Rooster   |         |            |
| Mies Test  |                                                    |           |         | •          |
|            | Vaste les dag:                                     |           | Vrijdag |            |
| Datum      | Omschrijving                                       |           |         |            |
| 05-04-2021 | Vaste praktijkdag                                  |           |         |            |
| 12-04-2021 | Vaste praktijkdag                                  |           |         |            |
| 19-04-2021 | Vaste praktijkdag                                  |           |         |            |
| 29-04-2021 | Vaste praktijkdag                                  |           |         |            |
| 26-04-2021 | Vaste praktijkdag                                  |           |         |            |
|            |                                                    |           |         |            |

Via 'Roosters' vindt u de praktijkdata en de vaste lesdag (theoriedag) van uw geplaatste IW'er(s).

Via de drop-down selectieoptie selecteert u de IW'er waar u het rooster van wilt zien.

#### Documenten

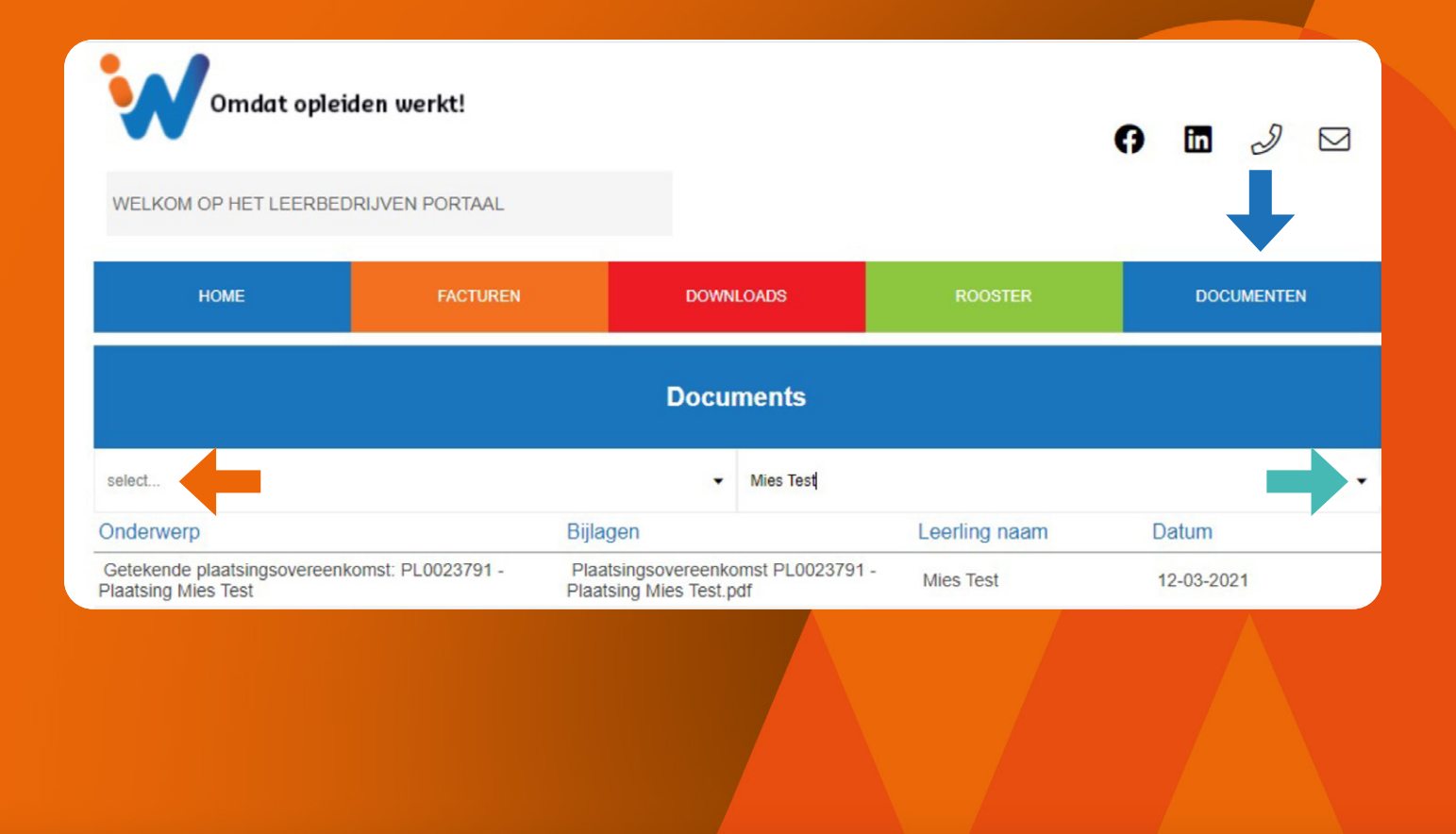

Via 'Documenten' kunt u o.a. de getekende plaatsingsovereenkomst van de IW'er oproepen. Ook hier gebruikt u weer de drop-down selectieoptie.

### Nieuws en gebruikersrechten

| Omdat opleid                                          | en werkt!      |           |                 | op 🖬 🤌 🖂   |
|-------------------------------------------------------|----------------|-----------|-----------------|------------|
| WELKOM OP HET LEERBEDR                                | RIJVEN PORTAAL |           |                 |            |
| НОМЕ                                                  | FACTUREN       | DOWNLOADS | ROOSTER         | DOCUMENTEN |
|                                                       |                | Facturen  |                 |            |
| Van datum                                             | 25 May 2019    | iii i     | Tot datum 25 Ma | ay 2020    |
| U heeft niet voldoende rechten om facturen in te zien |                |           |                 |            |
|                                                       |                |           |                 |            |

De gegevens die getoond worden onder de knop 'Nieuws' en bij de icoontjes rechts bovenin de pagina zijn gebruikersafhankelijk. Degene die facturen controleert ziet wellicht andere contactgegevens dan degene die de plaatsingsovereenkomst goedkeurt.

Gebruikersrechten: Niet iedere gebruiker heeft toegang tot alle gegevens in het portaal. Door het geven van aanvullende rechten kan IW bepaalde contactpersonen meer rechten geven. Bij geen aanvullende rechten verschijnt: U heeft niet voldoende rechten om facturen in te zien. Als de gebruikersrechten moeten worden aangepast, neem dan contact op met uw contactpersoon bij IW.